## MANUAL PARA EL LLENADO DE LOS FORMULARIOS DEL SISTEMA DE CAPTURA DE AUTORIDADES Y FUNCIONARIOS DE LA UABC

El presente manual tiene como objetivo proporcionar las instrucciones para el llenado de los formularios del Sistema de Captura de Autoridades y Funcionarios (SCAF)

Para tener acceso al SCAF, es necesario consultar la página de internet de la Secretaría General, su dirección electrónica es <u>http://sriagral.uabc.mx/</u>, aparecerá la siguiente página:

|                                      | iversidad Autónoma de Baja Califo                    | rnia                                                   |
|--------------------------------------|------------------------------------------------------|--------------------------------------------------------|
| Non-Play                             | Se                                                   | cretaría General                                       |
| Bienvenido a la P                    | Página de Secretaría General de la Universidad Autón | oma de Baja California.                                |
| Página Principal UABC                |                                                      | Unidad de<br>Transparencia                             |
| Consejo Universitario<br>Concursos   | Mérito Académico                                     | Nombramientos de<br>Directores                         |
| PPREDEPA                             | Login de Usuario:                                    | Acta Anterior de<br>Conseio Universitario              |
| Academias  Comisiones Dictaminadoras | Clave de Acceso:                                     | Sistema de Captura de<br>Autoridades y<br>Funcionarios |
| ¿Quiénes Somos?                      | Ingresar                                             |                                                        |

Sitúe el apuntador en Sistema de Captura de Autoridades y Funcionarios y dé clic, aparecerá la página de registro del sistema.

|    | Sistema de Captura         |  |
|----|----------------------------|--|
| de | Autoridades y Funcionarios |  |
|    | Login de Usuario:          |  |
|    | Clave de Acceso:           |  |
|    | Ingresar Limpiar           |  |
|    | Regresar                   |  |

Coloque el cursor en el campo Login de Usuario y escriba el nombre de usuario que le fue proporcionado, coloque el cursor en el campo Clave de Acceso y escriba la clave.

Dé clic en el botón Ingresar Ingresar

Aparecerá la página la información de la unidad académica o dependencia, domicilio y teléfonos

| UNIVERSIDAD AUTÓNOMA DE BAJA CALIFORNIA<br>Secretaría General                                                |  |  |  |
|----------------------------------------------------------------------------------------------------|--|--|--|
| ▶ Unidad Académica/Dependencia                                                                               |  |  |  |
| Unidad Académica/Dependencia                                                                                 |  |  |  |
| Nombre Adscripcion                                                                                           |  |  |  |
| Domicilio Adscripcion                                                                                        |  |  |  |
| Telefono Adscripcion                                                                                         |  |  |  |
| Fax                                                                                                    |  |  |  |
| Correo Electrónico                                                                                           |  |  |  |
| Autoridades/Funcionarios                                                                                     |  |  |  |
|                                                                                                    |  |  |  |
| Nombre Del Titular Nombramiento Nivel Fecha De Inicio En El Cargo Teléfonos Extensión Fax Correo Electrónico |  |  |  |
|                                                                                                    |  |  |  |
| Salvar Cancelar                                                                                              |  |  |  |

En el formulario superior se encuentran la información de la unidad académica o dependencia, para modificar los datos, sitúe el apuntador en el campo a modificar, dé clic y escriba los datos correctos.

# AGREGAR EL REGISTRO DE AUTORIDAD O FUNCIONARIO

Para agregar autoridades o funcionarios, sitúe el apuntador en el botón Agregar 🛄 del formulario que se encuentra en la parte inferior, aparecerá un renglón vacío, escriba los datos que se solicitan, al terminar dé clic en el botón Salvar salvar que se encuentra abajo del formulario.

MODIFICAR EL REGISTRO DE AUTORIDAD O FUNCIONARIO

Para modificar el contenido de los campos del registro ya capturado de una autoridad o funcionario, coloque el apuntador en el botón Editar registro a modificar y dé clic, aparecerá el formulario de edición, realice las modificaciones necesarias y dé clic en el botón Salvar.

El campo nivel del registro de autoridad o funcionario es un cuadro de opciones, que son:

- 1 Rector
- 2 Secretario General, Tesorero, Vicerrector
- 3 Director, Coordinador, Contador, Auditor Interno, Abogado General, Jefe de la Unidad de Presupuesto y Finanzas, Secretario de la Rectoría e Imagen Institucional
- 4 Subdirector, Administrador, Jefe de Departamento
- 5 Coordinador de área académica, Jefe de Oficina

### AGREGAR REGISTROS DE ESTUDIOS Y TRAYECTORIA

En la parte inferior del formulario de edición del registro de Autoridades y Funcionarios se localizan las pestañas de los registros de Estudios y Trayectoria, para agregar registros, seleccione la pestaña correspondiente dé clic en el botón Agregar, aparecerá un registro en blanco, escriba la información que corresponda.

|                             | SIDAD AUTÓNOMA DE BAJA CALIFORNIA<br>Secretaría General | <u>Terminar</u> |
|-----------------------------|---------------------------------------------------------|-----------------|
| Unidad Académica/Dependenci |                                                         |                 |
| Editar Funcionarios         |                                                         |                 |
| Nombre                      |                                                         |                 |
| Cargo                       | / Nivel                                                 | V               |
| Fecha De Inicio En El Cargo |                                                         |                 |
| Telefono                    | Extension                                               |                 |
| Fax                         | Correo Electrónico                                      |                 |
| Estudios Trayectoria        | de 0 🕨 10 / Página<br>Carrera                           |                 |

Salvar Cancelar

Derechos Reservados © 2013 Universidad Autónoma de Baja California - Secretaría General

# ESTUDIOS

Contiene dos campos INSTITUCIÓN y CARRERA, en el primero escriba el nombre de institución donde realizó sus estudios y en segundo la carrera de licenciatura o posgrado que obtuvo.

| Estudios Trayectoria |         |  |
|----------------------|---------|--|
|                      |         |  |
| Nombre Escuela       | Carrera |  |
|                      | 3       |  |
|                      |         |  |

Salvar Cancelar

Al terminar dé clic en el botón Salvar. Salvar

## TRAYECTORIA

Contiene un campo donde puede incluir los cargos desempeñados en la Universidad y en otras instituciones o empresas, así como el período que estuvo en dicho cargo.

| Estudios Trayectoria        |  |
|-----------------------------|--|
| Cargos Desempeñados/Período |  |
|                             |  |
| Salvar                      |  |
|                             |  |

Al terminar dé clic en el botón Salvar. Salvar

### **ELIMINAR REGISTROS**

Para eliminar un registro haga clic en el botón Eliminar  $\times$  que se encuentra en el renglón del registro a borrar, o bien, para eliminar varios registros a la vez, dé clic en el cuadro de selección que está en blanco en el renglón de los registros a eliminar y dé clic en el botón Eliminar  $qu \times e$  encuentra a la derecha del botón Agregar.

TERMINAR Y SALIR DEL SISTEMA

Para terminar la sesión dé clic en el botón Salvar **Salvar** para guardar los cambios realizados cierre el explorador de internet.